# convergent design

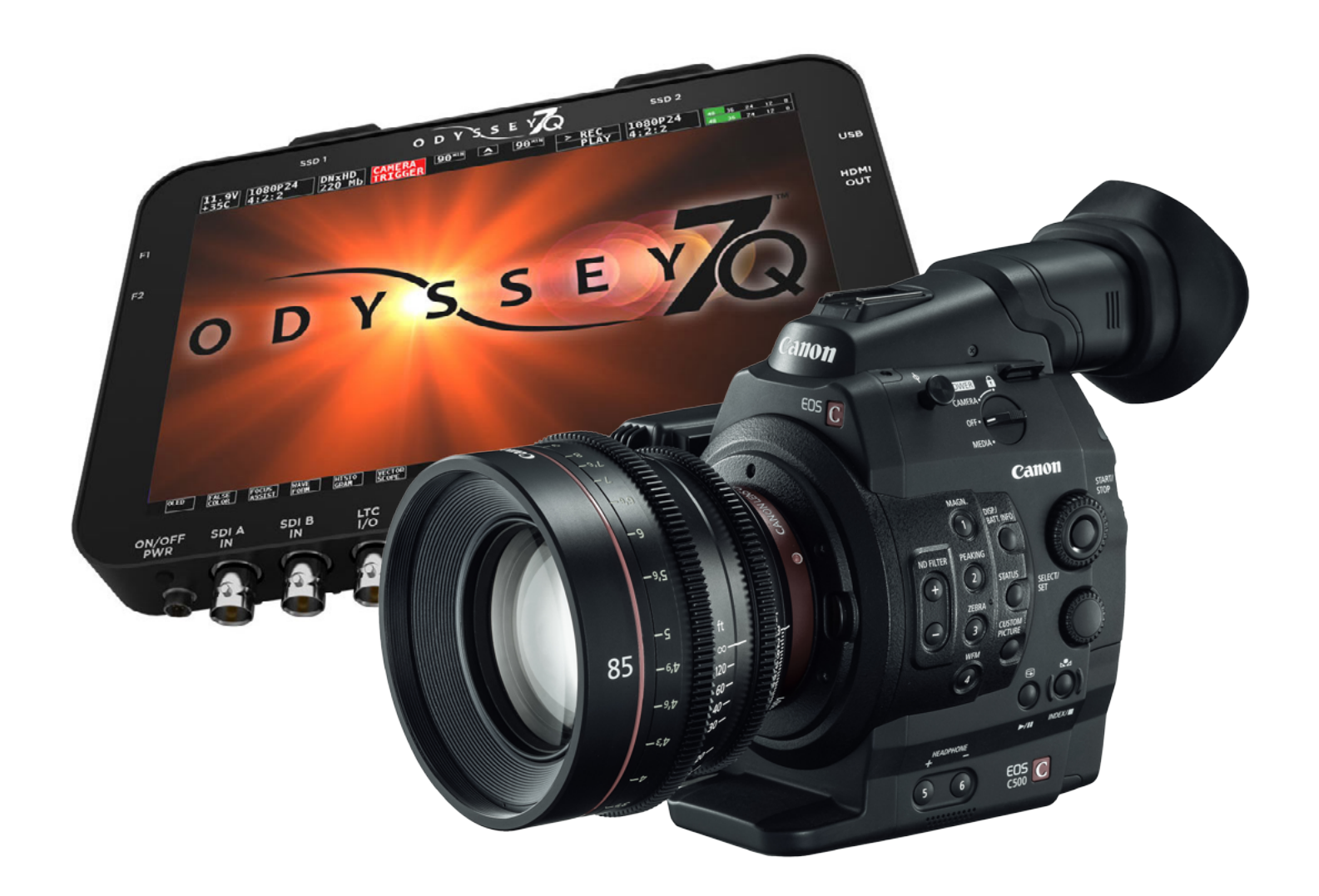

()()()

## Setup Guide Odyssey7Q + C500

Updated 18 AUG 2014 | Firmware Release v2.11.110

4K RAW QHD RAW 2K 12-BIT DPX HD 12-BIT DPX 2K 10-BIT DPX HD 10-BIT DPX HD 422 DPX Apple ProRes 422 (HQ)

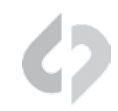

#### **RECORDING TIMES**

|        |                 | RECORD 1 | ГІМЕ  |          |       |       |        |        |
|--------|-----------------|----------|-------|----------|-------|-------|--------|--------|
|        |                 | 23.98fps | 25fps | 29.97fps | 50fps | 60fps | 100fps | 120fps |
|        | 4K RAW          | 62       | 60    | 50       | 30**  | 25**  |        |        |
| DE     | 4K Half RAW     |          |       |          | 60    | 50    | 30**   | 35**   |
| МО     | QHD RAW         | 67       | 64    | 53       | 32**  | 26**  |        |        |
| ပ<br>ပ | 2K 12-BIT DPX   | 70*      | 67*   | 56*      |       |       |        |        |
| RE     | HD 12-BIT DPX   | 74*      | 71*   | 59*      |       |       |        |        |
|        | 2K 10-BIT DPX   | 78       | 75    | 67       |       |       |        |        |
|        | HD 10-BIT DPX   | 83       | 80    | 72       |       |       |        |        |
|        | HD 422 DPX      |          |       |          | 43    | 36*   |        |        |
|        | HD Apple ProRes | 775      | 744   | 620      | 159   | 132   |        |        |

Note: The Odyssey7Q does not currently support Scan and Reverse mode on the C500, or Slow and Fast, except for the maximum rates in RAW and HRAW (100/120)

#### FORMAT DETAILS

| 4K RAW          | 4096x2160, 10-bit linear data, recorded as Uncompressed .RMF                                                                                        |
|-----------------|----------------------------------------------------------------------------------------------------|
| 4K Half RAW     | 4096x2160, 10-bit linear data, where every other line is sampled by the camera sensor, for faster frame rate support, recorded as Uncompressed .RMF |
| QHD             | 3840x2160, 10-bit linear data, recorded as Uncompressed .RMF                                                                                        |
| 2K 12-BIT DPX*  | 2048x1080, 12-bit log 4:4:4 RGB video, recorded as Uncompressed .DPX                                                                                |
| HD 12-BIT DPX*  | 1920x1080, 12-bit log 4:4:4 RGB video, recorded as Uncompressed .DPX                                                                                |
| 2K 10-BIT DPX*  | 2048x1080, 10-bit log 4:4:4 RGB video, recorded as Uncompressed .DPX                                                                                |
| HD 10-BIT DPX*  | 1920x1080, 10-bit log 4:4:4 RGB video, recorded as Uncompressed .DPX                                                                                |
| HD 422 DPX      | 1920x1080, 10-bit log 4:2:2 video, recorded as Uncompressed .DPX                                                                                    |
| HD Apple ProRes | 1920x1080, 10-bit log video, recorded as Apple ProRes 422 (HQ) compressed HD video                                                                  |

\* HD DPX files at 60p are "packed" on SSDs due to high data rate. Use free CD Data Unpacker utility software to unpack files after transfer.

\*\* Two SSDs are required to capture

#### TYPICAL DOWNLOAD TIME IN MINUTES

| Media    | USB3.0 | Thunderbolt |
|----------|--------|-------------|
| 256G SSD | 20     | 10          |
| 512G SSD | 40     | 20          |

#### Actual transfer rates are dependent on computer system and capture media.

USB 3.0 or Thunderbolt connections are recommended by Convergent Design for efficient data rates.

#### FORMAT DETAILS

|             | Canon C500<br>Mode | Resolution  | Bit-Depth | Frame Rates                                             | Supported in Current<br>Firmware | Two SSD's<br>Required |
|-------------|--------------------|-------------|-----------|---------------------------------------------------------|----------------------------------|-----------------------|
| RAW<br>NAL) | 4K RAW             | 4096 x 2160 | 10-Bit    | 23.98p, 24p, 25p,<br>29.97p, 50p, 59.94p                | Yes (RAW .RMF)                   | 50p / 59.94p          |
| 4K<br>DPTIO | 4K (QHD) RAW       | 3840 x 2160 | 10-bit    | 23.98p, 24p, 25p,<br>29.97p, 50p, 59.94p                | Yes (RAW .RMF)                   | 50p / 59.94p          |
| 9           | 4K Half RAW        | 4096 x 2160 | 10-Bit    | 23.98p, 24p, 25p,<br>29.97p, 50p, 59.94p,<br>100p, 120p | Yes (RAW .RMF)                   | 100p / 120p           |
|             | 4K RAW x 1080      | 4096 x 1080 | 10-Bit    | 62p up to 119.88p (by<br>2 frame steps)                 | No                               |                       |

| ХЧД<br>ДРХ | 2K RGB 4:4:4 | 2048 x 1080 | 10-Bit<br>12-Bit | 23.98p, 24p, 25p,<br>29.97p, 50p, 59.94p | Yes (Uncompressed .DPX) | 50p / 59.94p |
|------------|--------------|-------------|------------------|------------------------------------------|-------------------------|--------------|
| 2          | HD RGB 4:4:4 | 1920 x 1080 | 10-Bit<br>12-Bit | 23.98p, 24p, 25p,<br>29.97p, 50p, 59.94p | Yes (Uncompressed .DPX) | 50p / 59.94p |
|            | HD YCC 4:2:2 | 1920 x 1080 | 10-Bit           | 62p up to 119.88p (by<br>2 frame steps)  | No                      |              |

| HD<br>MOV | HD MXF 4:2:2   | 1920 x 1080 | 10-Bit | 23.98p, 24p, 25p,<br>29.97p, 50p, 60p | Yes (Apple ProRes .MOV) | No |
|-----------|----------------|-------------|--------|---------------------------------------|-------------------------|----|
|           | HD YCbCr 4:2:2 | 1920 x 1080 | 10-Bit | 50p, 59.94p, and 62p<br>up to 119.88p | No                      | No |

ĺ

For the latest firmware, product manuals and other information visit Convergent-Design.com

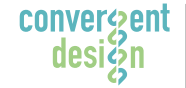

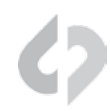

#### Set Time & Date

MENU » Other Functions » Set Clock » Date/Time

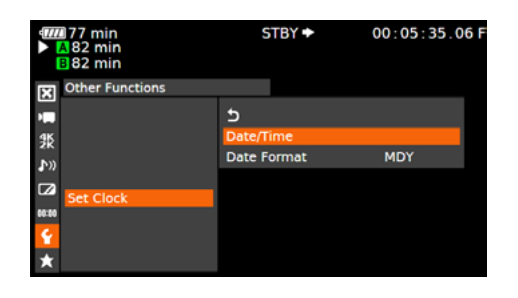

Set Time & Date so both the C500 and Odyssey7Q match.

*This is REQUIRED for using internal media as proxy.* 

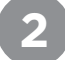

#### Name the Clip

MENU » 4K/2K/MXF » Clip Name » Title Prefix (or NUMBER SETTING)

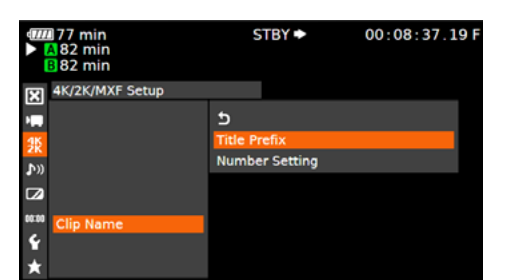

Name the clip so that C500 and Odyssey7Q match.

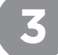

#### Enable 3G-SDI Output & Rec Command

MENU » 4K/2K/MXF » 3G-SDI Output » ON (BACK) » REC Command » ON

|       | ∎77 min<br>▲82 min<br>∎82 min | STBY | • | 00:10:38.10 F |       | 77 min<br>82 min<br>82 min | 2  | STBY 🕈 | 00:12:08.22 F |
|-------|-------------------------------|------|---|---------------|-------|----------------------------|----|--------|---------------|
| ×     | 4K/2K/MXF Setup               |      |   |               | X     | 4K/2K/MXF Setup            |    |        |               |
| -     | Interval Rec                  | •    |   |               | -     | 3G-SDI Output              | On |        |               |
| 35    | Frame Rec                     | ▶    |   |               | 9K    | MON. 1 & 2                 | ►  |        |               |
| bu    | S&F Frame Rate                | 24   |   |               | bu    | MON. 1                     | •  |        |               |
| -     | Clip Name                     | ▶    |   |               | •**   | HD/SD-SDI                  | ►  |        |               |
|       | Metadata                      | •    |   |               | 12    | SYNC OUT                   | ▶  |        |               |
| 00:00 | 3G-SDI Output                 | On   |   |               | 00100 | HD/SD Output               | ▶  |        |               |
| Ŷ     | MON. 1 & 2                    | •    |   |               | Ŷ     | Rec Command                | On |        |               |
| *     | MON. 1                        | •    |   |               | *     | Set CF Card Slot           | •  |        |               |

( Continued on Next Page » )

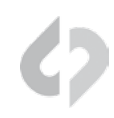

#### Set 4K RAW Mode

MENU » 4K/2K/MXF Setup » 4K (4096/3840) » Mode » RAW

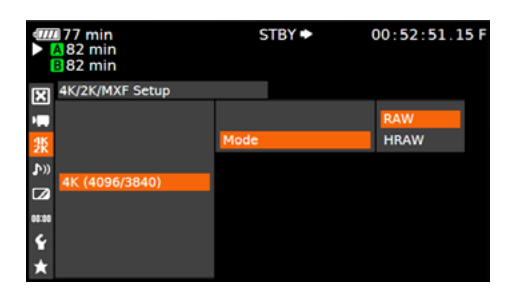

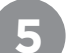

### Set System Frequency (Hz)

MENU » 4K/2K/MXF Setup » System Frequency » (Selection)

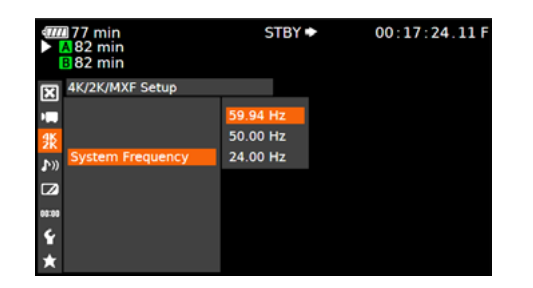

59.94p selected you will have the options 59.94,29.97,23.98

50p selected you will have the options 50p and 25p

24p this is the only option under frame rate

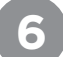

### Set Resolution

MENU » 4K/2K/MXF Setup » 4K (4096/3840) » Resolution » 4096x2160

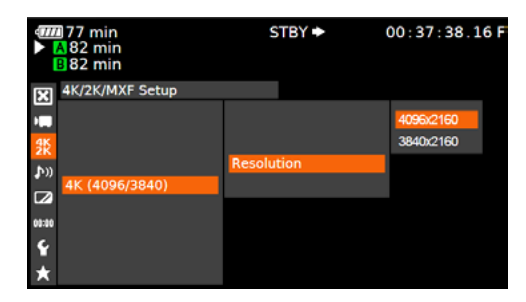

( Continued on Next Page » )

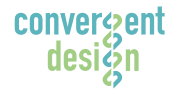

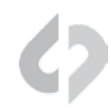

### Set Frame Rate

MENU » 4K/2K/MXF Setup » 4K (4096/3840) » Frame Rate » (Selection)

You will have the options 59.94p,29.97p,23.98p

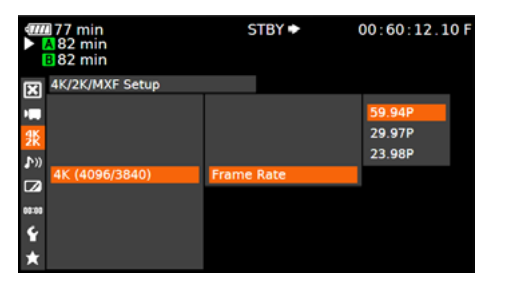

( Next Step: Configure Recorder )

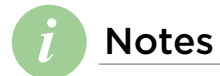

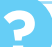

| 1 | Set Odyssey7Q to Cano    | n RAW Mode                      |
|---|--------------------------|---------------------------------|
|   | MENU » SETUP » MONITOR - | -> RECORD » CANON RAW           |
|   | ODYSSEY SETUP RECORD IN  | PUTS OUTPUTS                    |
|   | MONITOR> RECORD          | 4:2:2 -> PRORES HD (.MOV)       |
|   | Odyssey7Q will show      | C500 RAW -> RAW (.DNG)          |
|   | a prompt to read         | CANON RAW -> RAW (.RMF)         |
|   | Canon RAW into           | ARRIRAW -> RAW (.ARI)           |
|   | memory. Click OK and     | 4:2:2/4:4:4 -> 4:4:4 (.DPX)     |
|   | the unit will reboot.    | C500 4K RAW -> PRORES HD (.MOV) |
|   |                          |                                 |

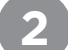

#### Set Date & Time to match C500

MENU » ODYSSEY » SET » TIME

| ODYSSE | YSETUP     | RECORD | INPUTS | OUTPUTS |
|--------|------------|--------|--------|---------|
| SET    | ACTIVATION |        |        |         |
| SSD'S  | TIME       | 07:30: | 11 OK  | X       |
| ABOUT  | DATE       |        |        |         |
| MFG    | RESET      |        |        |         |

Click on the month, year, etc. to highlight the field, then use the + and - buttons on screen to change the values of the field. Click OK when you are done.

MENU » ODYSSEY » SET » DATE

| ODYSSE | Y SI | TUP   | R | ECORD | IN  | PUTS |
|--------|------|-------|---|-------|-----|------|
| SET    | ACTI | VATIO | N |       |     |      |
| SSD'S  | TIME |       | Ī |       |     |      |
| ABOUT  | DATE |       |   | 2014  | MAR | 19   |
| MFG    | RESE | T     |   |       |     |      |

( Continued on Next Page » )

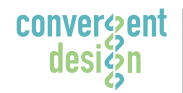

Convergent Design, Inc. 4525 Northpark Dr. | Colorado Springs, CO 80918 | USA TEL: ++ (720) 221-3861 | FAX: ++ (720) 227-9296 | Office Hours: 8:00 A.M. to 5:30 P.M., Monday - Friday [Mountain Time (GMT - 6)] EMAIL: CDSupport@Convergent-Design.com | WEBSITE: www.Convergent-Design.com

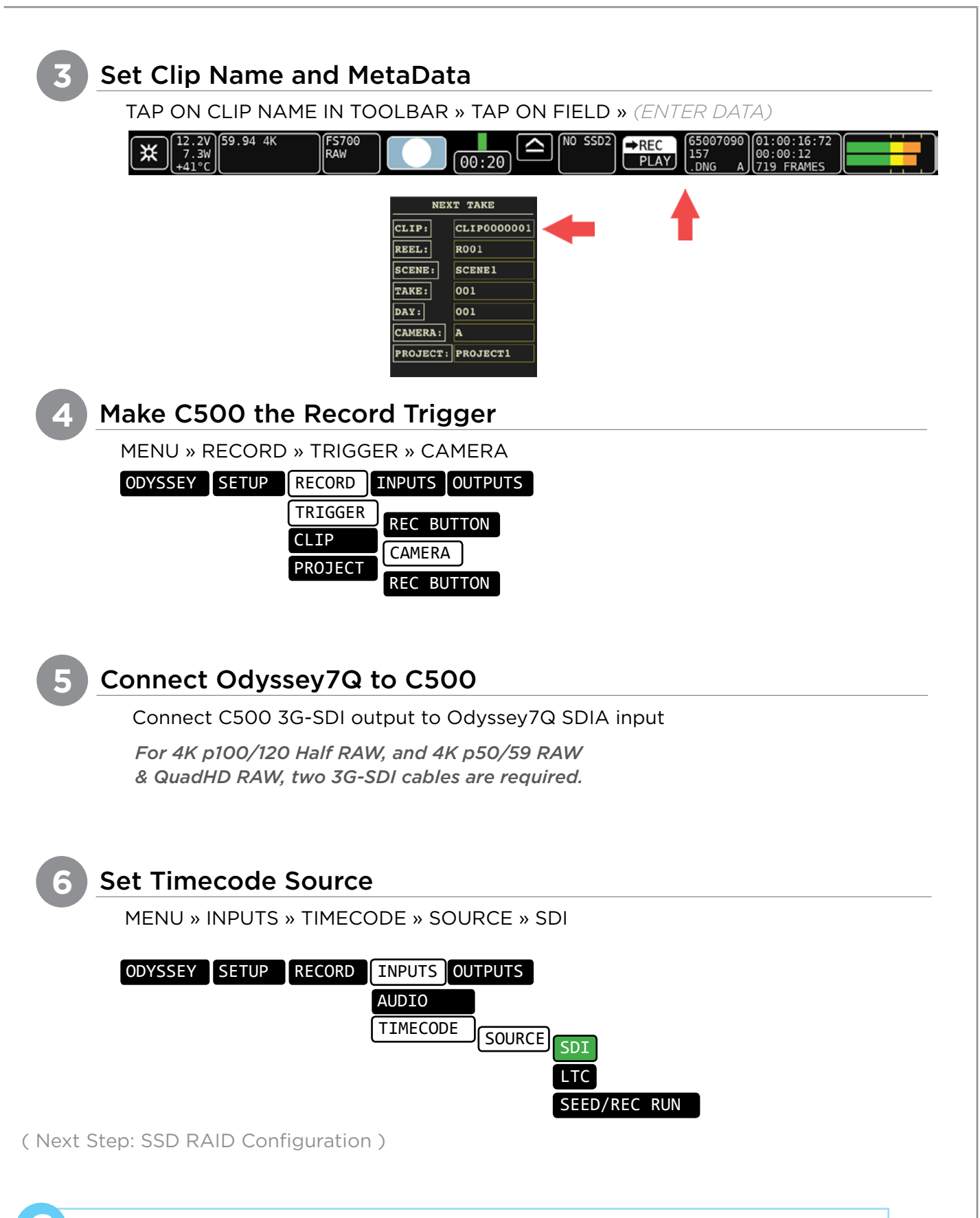

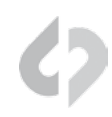

#### Set Time & Date

MENU » Other Functions » Set Clock » Date/Time

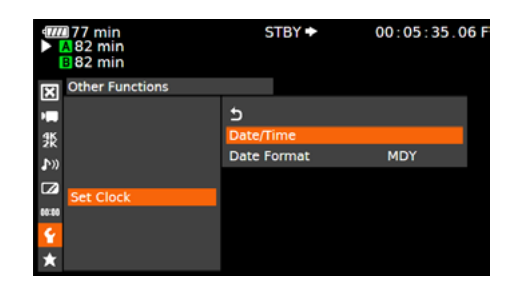

Set Time & Date so both the C500 and Odyssey7Q match.

*This is REQUIRED for using internal media as proxy.* 

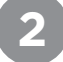

#### Name the Clip

MENU » 4K/2K/MXF Setup » Clip Name » Title Prefix (or Number Setting)

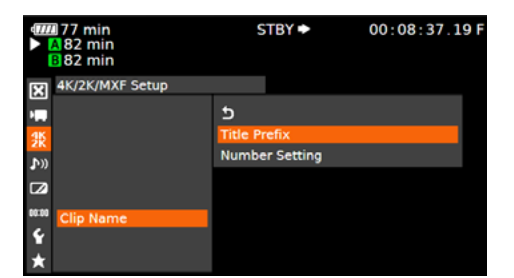

Name the clip so that C500 and Odyssey7Q match.

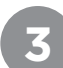

#### Enable 3G-SDI Output & Rec Command

MENU » 4K/2K/MXF Setup » 3G-SDI Output » On (BACK) » REC Command » On

| ¢III<br>•  | 177 min<br>182 min<br>182 min | STBY 🕈 | 00:10:38.10 F | 4777<br>► A 82<br>■ 82 | min<br>! min<br>! min | STBY 🕈 | 00:12:08.22 F |
|------------|-------------------------------|--------|---------------|------------------------|-----------------------|--------|---------------|
| X          | 4K/2K/MXF Setup               |        |               | X 4K/2                 | 2K/MXF Setup          |        |               |
| •          | Interval Rec                  | •      |               | 📺 3G-                  | SDI Output On         |        |               |
| <b>3</b> K | Frame Rec                     | •      |               | 👷 мо                   | N. 1 & 2 🕨 🕨          |        |               |
| (u         | S&F Frame Rate                | 24     |               | M (در                  | ON. 1 🕨               |        |               |
|            | Clip Name                     | ►      |               |                        | /SD-SDI 🕨 🕨           |        |               |
|            | Metadata                      | •      |               | SYN                    | NC OUT                |        |               |
| 08:00      | 3G-SDI Output                 | On     |               | 00:00 HD               | /SD Output 🛛 🕨        |        |               |
| Ŷ          | MON. 1 & 2                    | •      |               | 🖌 Rec                  | Command On            |        |               |
| $\star$    | MON. 1                        | •      |               | ★ Set                  | CF Card Slot          |        |               |

( Continued on Next Page » )

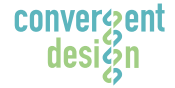

#### Convergent Design, Inc.

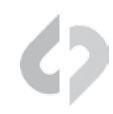

### Set System Priority

MENU » 4K/2K/MXF Setup » System Priority » 2K

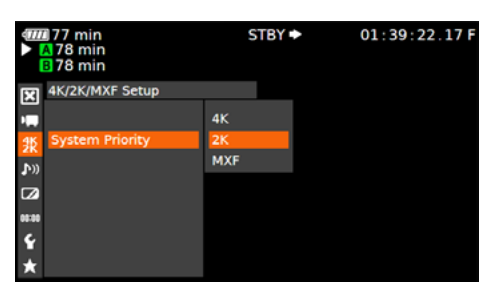

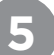

### Set System Frequency (Hz)

MENU » 4K/2K/MXF Setup » System Frequency » (Selection)

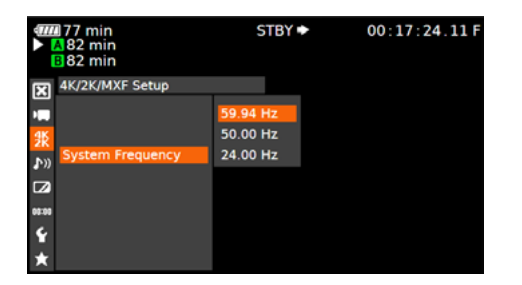

59.94p selected you will have the options 59.94,29.97,23.98

50p selected you will have the options 50p and 25p

24p this is the only option under frame rate

### 6

#### Set Mode and Resolution

MENU » 4K/2K/MXF Setup » 2K (2048/1920) » Mode » YCC42210·bit (BACK) » Resolution » 2048x1080 (2K)

| 0 | ŀ | 2 | - |  |
|---|---|---|---|--|
|   |   |   |   |  |

STBY 🗭

| <ul> <li>77 min</li> <li>▲ 82 min</li> <li>■ 82 min</li> </ul> | STBY 🕈 | 01:37:35.25 F | <ul> <li>477 min</li> <li>▲ 78 min</li> <li>■ 78 min</li> </ul> |
|----------------------------------------------------------------|--------|---------------|-----------------------------------------------------------------|
| 4K/2K/MXF Setup                                                |        |               | 4K/2K/MXF Setup                                                 |
|                                                                |        | RG8444 12-bit |                                                                 |
| <b>#</b>                                                       | Mode   | RGB444 10-bit | 28                                                              |
| <b>\$</b> 30                                                   |        | YCC422 10-bit | <b>\$</b> )))                                                   |
| ZK (2048/1920)                                                 | _      |               | 2K (2048/1920)                                                  |
| 00:00                                                          |        |               | 00:00                                                           |
| <b>Ý</b>                                                       |        |               | Ŷ                                                               |
| *                                                              |        |               | *                                                               |

( Continued on Next Page » )

» Resolution » 1920x1080 (HD)

01:50:27.16 F

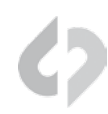

#### Set Frame Rate

MENU » 4K/2K/MXF Setup» 2K (2048/1920) » Frame Rate » (Selection)

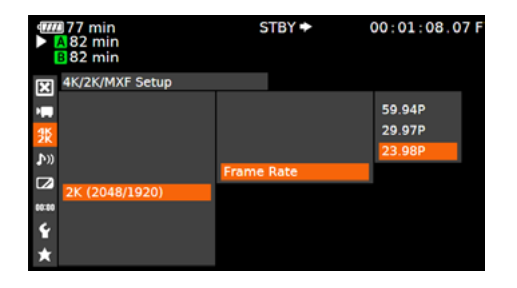

8

#### Set User Bit

MENU » TCB/UB Setup » Type » Setting

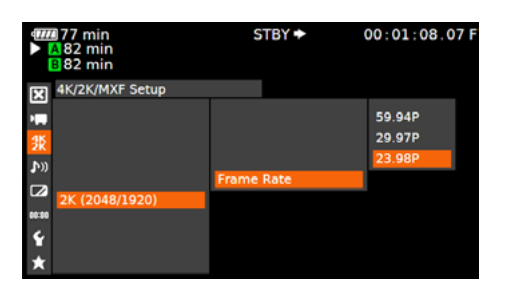

Note: Time currently not supported

You will have the options 59.94p,29.97p,23.98p

(Next Step: Configure Recorder)

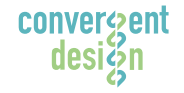

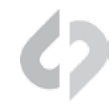

| ODYSSEY SETUP RECORD       | INPUTS OUTPUTS                   |
|----------------------------|----------------------------------|
| MONITOR> RECO              |                                  |
|                            | RD 4:2:2 -> PRORES HD (.MOV)     |
|                            | FS700 RAW -> RAW (.DNG)          |
|                            | CANON RAW -> RAW (.RMF)          |
|                            | ARRIRAW -> RAW (.ARI)            |
| Click OK                   | 4:2:2/4:4:4 -> 4:4:4 (.DPX)      |
| The unit will restart.     | FS700 4K RAW -> PRORES HD (.MOV) |
| <u>_</u>                   |                                  |
| Set up Odyssey7Q for       | your C500                        |
| MENU » SETUP » 4:2:2/4:4:4 | 4 SOURCE » CANON                 |
| ODYSSEY SETUP RECORD       | INPUTS OUTPUTS                   |
| MONITOR> RECO              | RD                               |
| 4:2:2/4:4:4 SOUR           | ARRI                             |
|                            | ARRI (LOG-C)                     |
|                            | CANON                            |
|                            | CANON (C-LOG)                    |
|                            |                                  |
| Make C500 the Record       | d Trigger                        |
| MENU » RECORD » TRIGGE     | R » CAMERA                       |
| ODYSSEY SETUP RECORD I     |                                  |
| TRIGGER                    |                                  |
| CLIP                       |                                  |
| PROJECT                    |                                  |
|                            | KEMOTE                           |
| Set Timecode Source        |                                  |
| MENU » INPUTS » TIMECOI    | DE » SOURCE » SDI                |
|                            |                                  |
|                            |                                  |
| <b>ا</b><br>۲-             |                                  |
|                            | SOURCE                           |

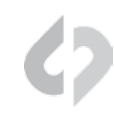

#### Format SSDs

MENU » ODYSSEY » SSD'S » FORMAT BOTH (or FORMAT SSD1 if you do not have a second SSD drive installed.)

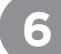

#### **Connect to Camera and Verify Status Input**

Connect C500 3G-SDI output to Odyssey7Q SDIA input

Note: Use only 3G-SDI rated cables from C500 to Odyssey 7Q. Using a 1.5G SDI cable in not recommended and may cause issues.

The status on your Odyssey7Q will display your camera's output.

Example:

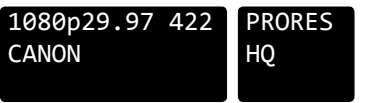

Note: The recorded file will be 1920x1080 @ 23.98/25/29.97 fps.

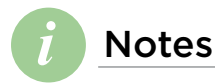

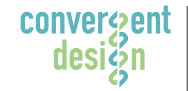

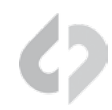

### Set Time & Date

MENU » Other Functions » Set Clock » Date/Time

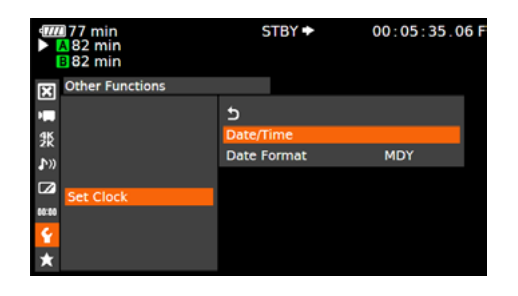

Set Time & Date so both the C500 and Odyssey7Q match.

*This is REQUIRED for using internal media as proxy.* 

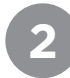

#### Name the Clip

MENU » 4K/2K/MXF Setup » Clip Name » Title Prefix (or Number Setting)

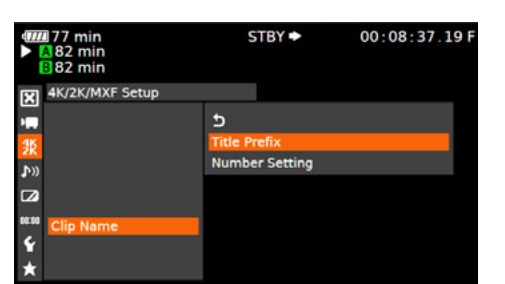

Name the clip so that C500 and Odyssey7Q match.

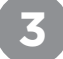

#### Enable 3G-SDI Output & Rec Command

MENU » 4K/2K/MXF Setup » 3G-SDI Output » On\* (BACK) » REC Command » On

|             | ∎77 min<br>▲82 min<br>∎82 min                            | S       | TBY 🌩 | 00:10:38.10 F |
|-------------|----------------------------------------------------------|---------|-------|---------------|
| X           | 4K/2K/MXF Setup                                          |         |       |               |
| 📮 🁯 ෫ 🚺     | Interval Rec<br>Frame Rec<br>S&F Frame Rate<br>Clip Name | ►<br>24 |       |               |
| 3<br>™<br>¥ | Metadata<br>3G-SDI Output<br>MON. 1 & 2<br>MON. 1        | On<br>> |       |               |

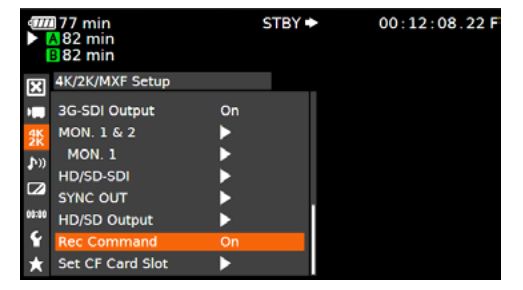

\*NOTE: Depending on the frame rate you wish to record it may be best to use the HD-SDI output on the C500.

( Continued on Next Page » )

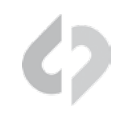

### Set System Priority

MENU » 4K/2K/MXF Setup » System Priority » MXF

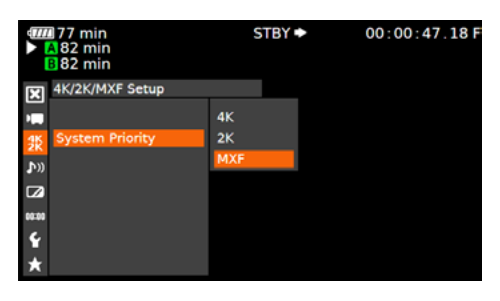

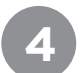

### Set System Frequency (Hz)

MENU » 4K/2K/MXF Setup » System Frequency » (Selection)

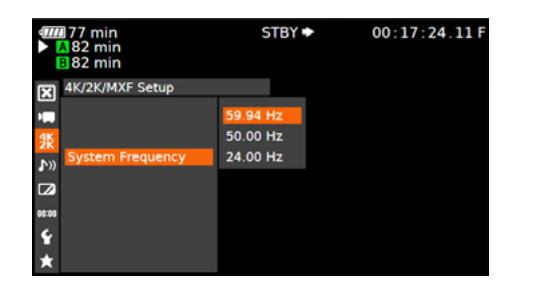

59.94p selected you will have the options 59.94.29.97.23.98

50p selected you will have the options 50p and 25p

24p this is the only option under frame rate

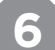

### Set Mode and Resolution

#### MENU » 4K/2K/MXF Setup » 2K (2048/1920) » Mode » YCC42210 bit (BACK) » Resolution » 2048x1080 (2K)

» Resolution » 1920x1080 (HD)

|              | ] 77 min<br>▲ 82 min<br>B 82 min | STBY ► | 01:37:35.25 F |
|--------------|----------------------------------|--------|---------------|
| X            | 4K/2K/MXF Setup                  |        |               |
|              |                                  |        | (())) 12-bit  |
| 왌            |                                  | Mode   | RGB444 10 bit |
| <b>\$</b> >> |                                  |        | 10 bit        |
|              | 2K (2049/1020)                   |        |               |
| 00:00        | 2K (2040/1520)                   |        |               |
| Ŷ            |                                  |        |               |
| $\star$      |                                  |        |               |

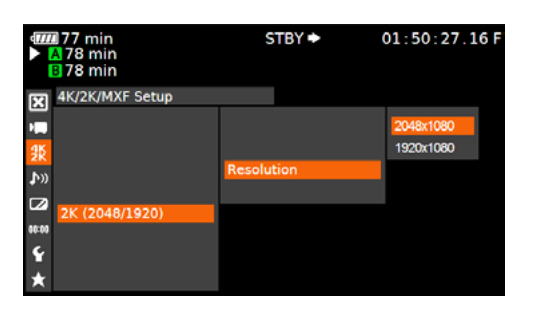

#### (Continued on Next Page »)

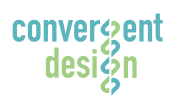

#### Convergent Design, Inc.

4525 Northpark Dr. | Colorado Springs, CO 80918 | USA TEL: ++ (720) 221-3861 | FAX: ++ (720) 227-9296 | Office Hours: 8:00 A.M. to 5:30 P.M., Monday - Friday [Mountain Time (GMT - 6)] EMAIL: CDSupport@Convergent-Design.com | WEBSITE: www.Convergent-Design.com

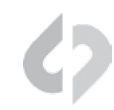

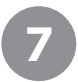

#### Set Frame Rate

MENU » 4K/2K/MXF Setup» 2K (2048/1920) » Frame Rate » (Selection)

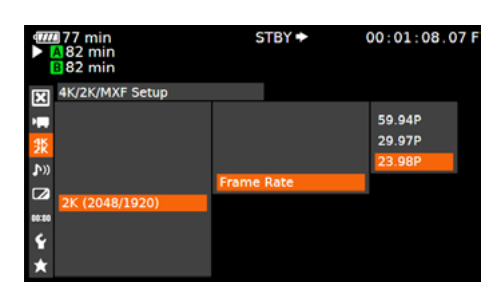

You will have the options 59.94p,29.97p,23.98p

Note: Time currently not supported.

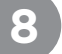

#### Set User Bit

MENU » TCB/UB Setup » Type » Setting

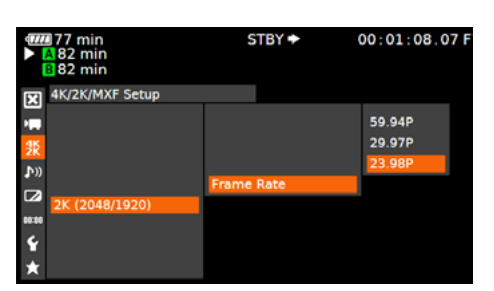

(Next Step: Configure Recorder)

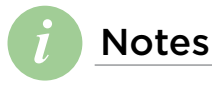

Set Odyssey7Q to C500 to Apple ProRes 422 Mode

MENU » SETUP » MONITOR --> RECORD » 4:2:2->PRORES HD (.MOV)

| ODYSSEY | SETUP   | RECORD | INPUTS | Ουτρι   | JTS  |      |        |
|---------|---------|--------|--------|---------|------|------|--------|
|         | MONITOR | R> REC | ORD    | <u></u> |      | C UD | ( MOV/ |
|         | 1.2.2// |        |        | 2.2 -/  | FROM | 5 10 | (      |

Note: When recording Apple ProRes 422 (HQ) it is typically best to use the 4:2:2 output of the C500

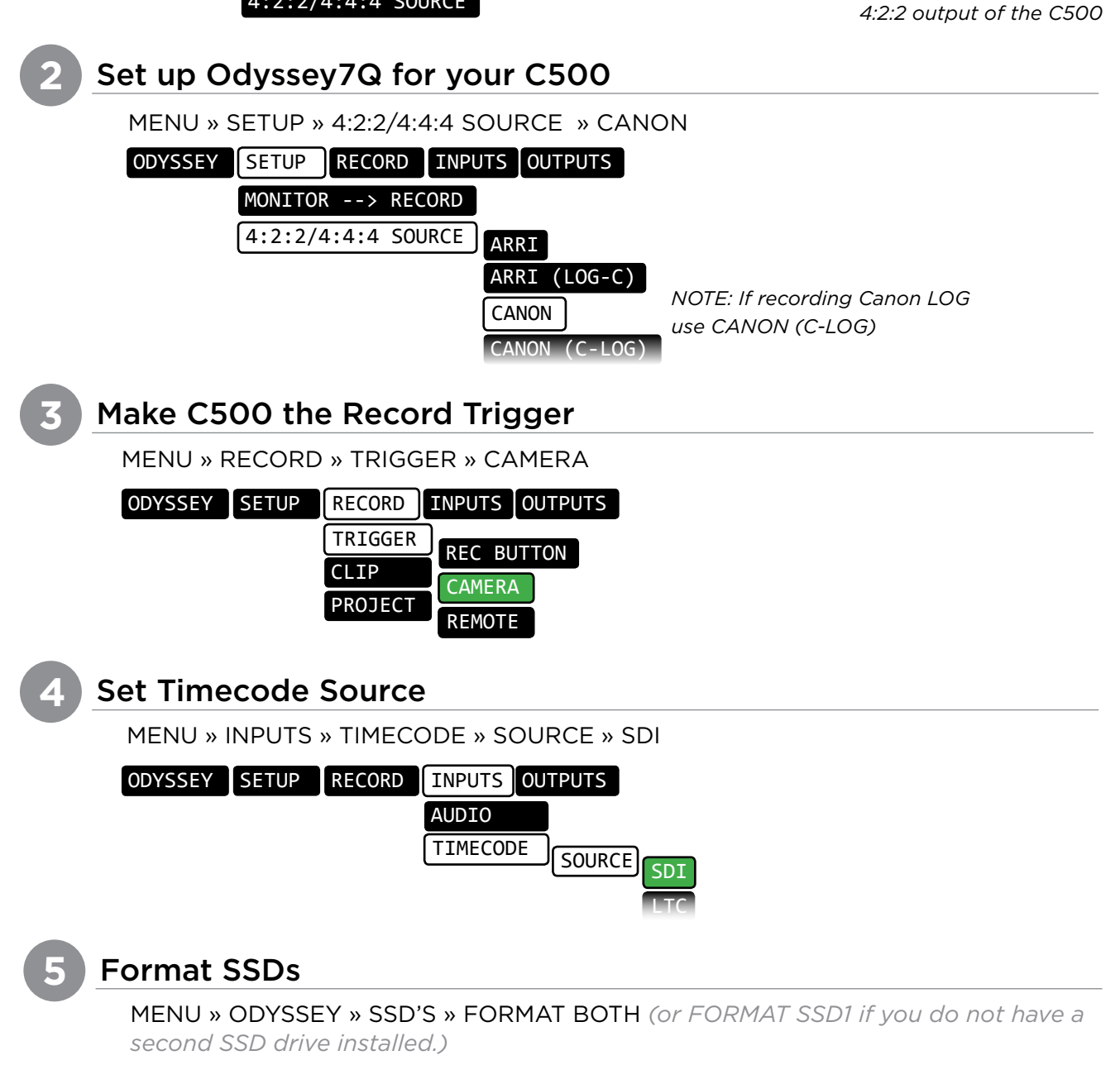

( Continued on Next Page » )

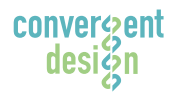

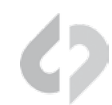

#### Connect to Camera and Verify Status Input

#### Connect C500 3G-SDI output to Odyssey7Q SDIA input

Note: Use only 3G-SDI rated cables from C500 to Odyssey 7Q. Using a 1.5G SDI cable in not recommended and may cause issues.

The status on your Odyssey7Q will display your camera's output.

Example:

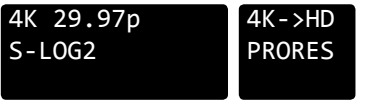

Note: The recorded file will be 1920x1080 @ 23.98/25/29.97 fps.

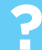

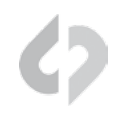

### i

### **Recording Across Two SSDs**

| SSD1       | SSD2       |
|------------|------------|
| 1, 3, 5, 7 | 0, 2, 4, 6 |

4K 50/59p and 100/120p = RAID (two drives)

Note: You can use any Convergent Design media; they need not be matching (ie, one 256GB card and one 512GB card). Data recorded will be equal to the lower capacity SSD.

(Next Step: Off-loading Data)

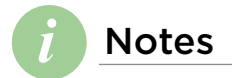

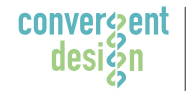

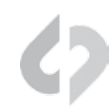

#### **Connect SSD Drive to Adapter**

Connect the Convergent Design 2.5" Premium SSD Media to any off-the-shelf 2.5" SATA adaptor (example: Seagate GoFlex Thunderbolt Adaptor or USB 3.0 Adaptor)

### **Connect Adapter to Computer**

The SSD will mount within 10-20 Seconds. (You will see this mount on the desktop or within finder on MAC, or within My Computer on Windows machines).

#### Copy Files for Playback/Editing

All Clips or Takes are located within the "Clips" directory, navigate to this and copy all of your files to a local or external drive or RAID for playback and/or editing.

### **Free Software Utilities**

#### **CD Clip Merger** (Free Download from Website)

Use the Clip Merger for any Raided Record (ie if your recorded clip required more than one SSD). See the At A Glance Chart, "No. of SSD's Req" column, on page 2.

#### **CD** Apple ProRes 422 File Transfer Tool (Free Download from Website) Use to combine each clip into a single file

**CD Data Unpacker** (Free Download from Website)

Use CD Data Unpacker to convert "packed" files to "unpacked" data.

**DOWNLOAD HERE:** http://convergent-design.com/support/firmware-downloads.html

### ATTENTION MAC OSX USERS

Design Software on Mac OSX You must first change the following settings.

Before installing Convergent 1) Navigate to Applications » Utilities » System Preferences 2) Select Security and privacy 3) Under General » Allow applications downloaded from: Select Anywhere. 4) Now you will be able to run the installer for installing any

Convergent Design Applications.

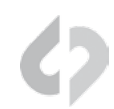

### UNCOMPRESSED SUPPORT (DPX SEQUENCE)

All Uncompressed recording on the Odyssey 7Q is recorded as 10 bit RGB 4:4:4 DPX. This is for all sources regardless if the source is 8 bit, 10 bit, 4:2:2, 4:4:4. With 12 bit cameras, files are recorded as a 16 bit DPX for more universal compatibility. Also note that with DPX files timecode, and Clip Metadata is stored in every frame, as well as in the XML file within each clip. All audio is recorded 48Hz 16 bit Uncompressed Wav audio.

Also Note 1080p59.94/60p, 1080p119/120 and 12 bit files are recorded as Packed, so our CD Unpacker Utility will need to be used before the files can be used in any editor.

#### Native 10-bit / 16-bit DPX Support

| Adobe CS6 / Adobe CSCC | Black Magic DaVinci Resolve | Grass Valley Eduis (Does not support 16-Bit) |
|------------------------|-----------------------------|----------------------------------------------|
| Apple Color            | Cineform Studio             | The Foundry Nuke                             |
| AutoDesk Smoke         | ColorFront OnSet Dailies    | Xnview(Does not support 16-Bit)              |
| Assimilate Scratch Lab | DJViewer                    |                                              |
| Avid DS                | Eyeon Fusion                |                                              |

#### **Plugins for DPX Support**

| Glue Tools | Apple FCP Pro       |  |
|------------|---------------------|--|
|            | Apple FCP Pro X     |  |
| Meta Fuse  | Avid Media Composer |  |

#### 2K / 1080P 12 BIT RECORDINGS IN DAVINCI RESOLVE 11\*

Generating a LUT and applying it as an input lut should help fix the issue. Here is how it can be done:

- 1. Add a single DPX sequence to a new project and create a timeline
- 2. In the color page, go to the RGB Mixer and swap the red and blue channels
- 3. Right click on the VSR of the Clip and generate a LUT. Save the LUT in the default location or in a sub folder then open the project with the DPX files that exhibit the issue. Apply the saved LUT as an input LUT.

\* If using Resolve 10 or older, or other NLE's such as Adobe, Scratch Lab, or Autodesk Smoke, then you can simply import the DPX files after running through the data unpacker.

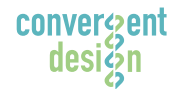

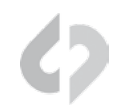

### Apple ProRes 422 (HQ)

The Odyssey7Q records in Apple ProRes 422 (HQ) which is a 10 bit 4:2:2 220Mb compressed codec. This will allow for high quality recording while avoiding high data rates of working with uncompressed video. (DPX)

#### Native Apple ProRes 422 Support

| Adobe CC 2014*        | Final Cut Pro 7             | Autodesk Smoke |
|-----------------------|-----------------------------|----------------|
| Apple FCP X, Aperture | Black Magic DaVinci Resolve | Sony Vegas     |
| Cineform Studio       | The Foundry Nuke            |                |

To playback Apple ProRes 422 (HQ) files in QuickTime Player X, the files must be first run through our Apple ProRes 422 (HQ) Utility to be optimized for the recently released Apple ProRes 422 (HQ) Codec update. If files are not optimized, then they will play the first second of audio only. This is not an issue when playing in FCPX.

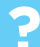

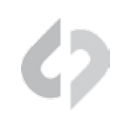

### FCP X IMPORT SETTINGS

Once you have created a new project be sure to check the following Settings:

- 1. Under Final Cut Pro select Preferences
- 2. Be sure the Still Images editing duration is set to 0.0.1 Seconds
- 3. Select navigate to File and select Import Media
- 4. Navigate to the Clips directory, and select the Clip Folder contain your RAW files.
- 5. At this point you can start correcting the files to a 2.2 Gamma. using the Color Board.

\* Note if you are recording the the internal media you can import the matching Slog2 file, and select **Match Color** for a close approximation of Slog2, but will most likely need additional tweaking.

#### CANON C500 4K RAW SUPPORT

All Canon C500 4K recording on the Odyssey 7Q is recorded as 10 bit Cinema RAW file. Also note that with RMF files timecode, and Clip Metadata is stored in every frame, as well as in the XML file within each clip. All audio is recorded 48Hz 32 bit Uncompressed Wav audio.

It is important to correctly set the white balance of the camera, as this is baked into the RAW file.

#### Native Cinema RAW Support

| Assimilate Scratch Lab | Black Magic DaVinci Resolve | Canon Cinema RAW Development |
|------------------------|-----------------------------|------------------------------|
| Adobe CC 2014          |                             |                              |

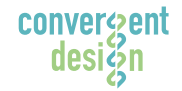

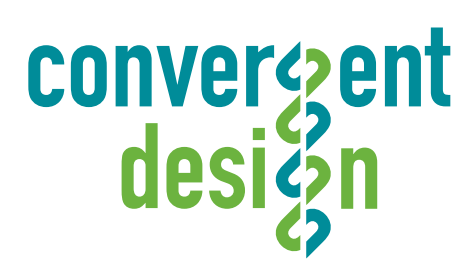

© 2014 Convergent Design, Inc. - All Rights Reserved. All copyrights and trademarks remain the property of their respective owners.

18-Aug-2014

desiğn

Convergent | Convergent Design, Inc. 4465 Northpark Dr. Suite 400 | Colorado Springs, CO 80907 | USA TEL: ++ (720) 221-3861 | FAX: ++ (720) 227-9296 | Office Hours: 8:00 A.M. to 5:30 P.M., Monday – Friday [Mountain Time (GMT – 7)] EMAIL: Support@Convergent-Design.com | WEBSITE: www.Convergent-Design.com